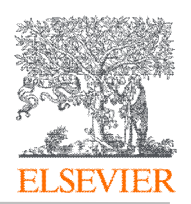

当您的网络环境不属于机构授权 IP 范围时,远程访问可以帮助您获取 机构已经订阅的内容。

第一步: 打开 ScienceDirect 主页,点击页面右上角 Register,用机 构邮箱(@stdu.edu.cn) 注册个人账号

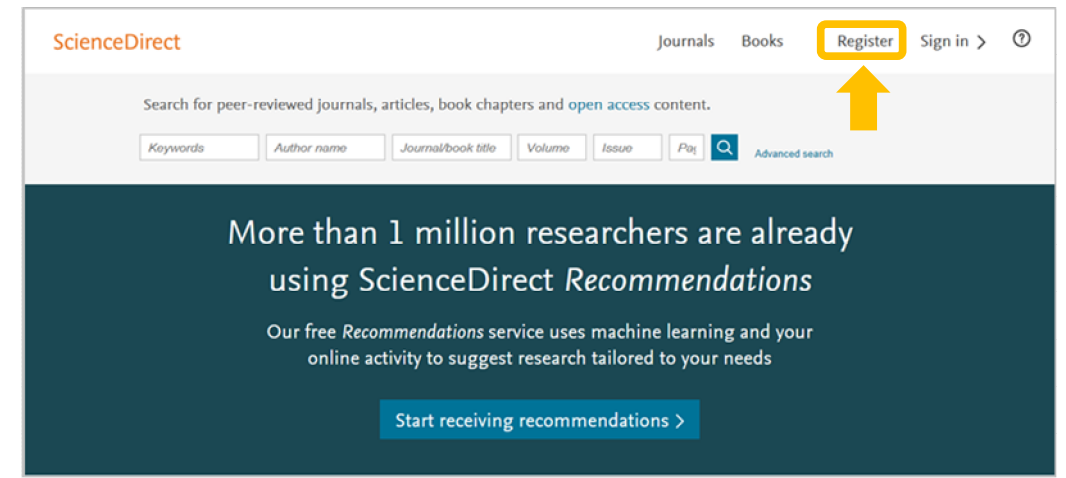

## 第二步:点击页面最下方"Remote access"远程访问

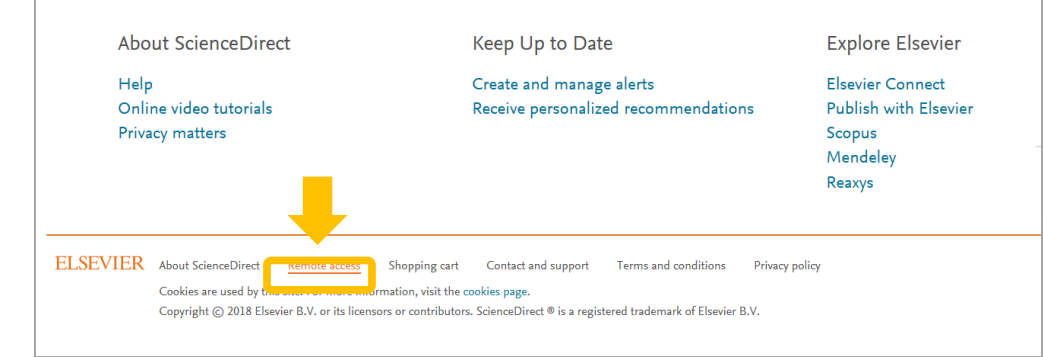

注意:页面最下方未显示 "Remote access",可能由于如下原因: 1. 当前个人账号已经完成远程访问设置

2. 您的机构并未完成远程访问方式的设置

第三步: 输入您的邮箱地址,并点击'Continue'.

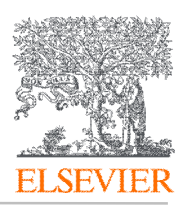

| ScienceDirect                                                                                                    |            |
|----------------------------------------------------------------------------------------------------|------------|
| Submit Your Email Submit your password Review your email Activate your Remote Access                                                                                                    |            |
| Apply for remote access                                                                                                    |            |
| If your institution is a ScienceDirect customer, you may be able to access our publications remotely.<br>Enter your email address from the institution that offers you ScienceDirect (e.g., name@university.edu) to check if you have access | <b>}</b> _ |
| (* = required field)                                                                                                    |            |
| Continue                                                                                                    |            |
|                                                                                                    |            |

## 第四步:选择您所在的机构,并点击'Continue'

| ScienceDirect      |                                                                                       |                                                                           |                   |                            |
|--------------------|---------------------------------------------------------------------------------------|---------------------------------------------------------------------------|-------------------|----------------------------|
| Submit Your Email  | Choose Organization                                                                   | Submit Your Password                                                      | Review Your Email | Activate Your Remote Acces |
|                    |                                                                                       |                                                                           |                   |                            |
| Choose organizatio | n for remote access                                                                   |                                                                           |                   |                            |
| Choose organizatio | n for remote access<br>ganization from the list b                                     | pelow and click Continue.                                                 |                   |                            |
| Choose organizatio | ganization from the list b<br>IP ** (Dayton),Elsevier - Dente Access,Elsevier - Dente | Delow and click Continue.<br>Temonstration Account<br>nonstration Account |                   |                            |

## 第五步:您注册的邮箱将收到一封确认邮件,请在一小时内激活

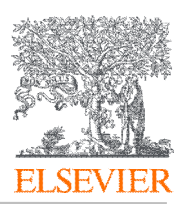

| ScienceDirect                                                                                         |  |  |  |  |  |
|----------------------------------------------------------------------------------------------------|--|--|--|--|--|
| Submit Your Email Submit your password Review Your Email Activate Your Remote Access                  |  |  |  |  |  |
| Remote Access Activation                                                                              |  |  |  |  |  |
| A confirmation email has been sent to y.liu@elsevier.com.                                             |  |  |  |  |  |
| Please verify your email address by clicking on the activation link in the email within one hour.     |  |  |  |  |  |
| If you have not received your email within 15 minutes, please check the contents of your Spam folder. |  |  |  |  |  |

## 第六步:打开您的邮箱,点击 "Activate my remote access now"

|                                                                                                    | ScienceDirect Message Center <sciencedirect@prod.lexisnexis.com><br/>Remote Access Activation</sciencedirect@prod.lexisnexis.com> |  |  |  |  |  |
|----------------------------------------------------------------------------------------------------|----------------------------------------------------------------------------------------------------|--|--|--|--|--|
| Remote access confirmation                                                                                  |                                                                                                    |  |  |  |  |  |
| X X X                                                                                                    |                                                                                                    |  |  |  |  |  |
| Dear Custo                                                                                                  | Dear Customer,                                                                                                    |  |  |  |  |  |
| Thank you for applying for remote access.                                                                   |                                                                                                    |  |  |  |  |  |
| Sign in to ScienceDirect when you access your page and you will receive long term access anytime, anywhere. |                                                                                                    |  |  |  |  |  |
| Click on the link below to activate remote access and verify your email.                                    |                                                                                                    |  |  |  |  |  |
| Activate m                                                                                                  | Activate my remote access now!                                                                                                    |  |  |  |  |  |
| Please do not forward this message.                                                                         |                                                                                                    |  |  |  |  |  |
| Sincerely,<br>The Science                                                                                   | ceDirect team                                                                                                    |  |  |  |  |  |

您的远程访问设置完毕。

如果长时间未登陆 ScienceDirect, 重复上述操作即可